## HOW TO ADD USER BOX USING WEB BROWSER

1. Enter the IP address of the copier into the address bar of your Internet Explorer.

| 🤗 Konica Minolta - Intranet - Windows Internet Explorer                                                                                                    |                                       | I I          |  |  |  |  |  |
|----------------------------------------------------------------------------------------------------|---------------------------------------|--------------|--|--|--|--|--|
| International State State S | 💌 🗟 🔶 🔀 Live Search                   | <b>P</b> -   |  |  |  |  |  |
| File Edit View Parameter Tools Help                                                                                                    |                                       |              |  |  |  |  |  |
| 🔶 Favorites 🥏 Konica Minolta - Intranet                                                                                                    | 🚹 🔻 🔊 🕐 🖃 👼 👻 Page + Safety + Tools - | <b>⊘</b> ∙ " |  |  |  |  |  |
|                                                                                                    | Intranet - Aust                       | alia         |  |  |  |  |  |
| Home Service Sales Marketing Business Operations IT                                                                                                    | Supply Chain Corporate Profile WebEx  |              |  |  |  |  |  |
| Home Service Sales Marketing Business Operations IT Supply Chain Corporate Profile WebEx                                                                                                    |                                       |              |  |  |  |  |  |

2. Select Box tab

| C Information - Windows Intern | et Explorer                                     |                          |                  |                   |                |                                  |
|--------------------------------|-------------------------------------------------|--------------------------|------------------|-------------------|----------------|----------------------------------|
| 🚱 💿 🔹 🙋 http://192.168.40.2    | 210/wed/system.xml                              |                          |                  | - B + × Mu        | e Search       | ٩                                |
| File Edit View Favorites Tools | Help                                            |                          |                  |                   |                |                                  |
| 👷 Favorites 🏾 🏀 Information    |                                                 |                          |                  | 👌 • 🖾 -           | 📑 🎰 • Page •   | - Safety + Tools + 🚷 +           |
| KONICA MINOLTA                 | A Public                                        |                          |                  | Logout            |                |                                  |
| Le sold Web Connection         | Please install latest Flash Player.             |                          |                  |                   |                |                                  |
| Model Name:bizhub C650         |                                                 |                          |                  | 4                 | •              |                                  |
| Information Job                | Box                                             | Direct Print             | Store Address    |                   |                |                                  |
| Device Information             | Device Information                              |                          |                  |                   |                |                                  |
| Configuration Summary          |                                                 | Device Nar               | ne               |                   |                |                                  |
| Option                         |                                                 | Device Loc<br>Device Typ | e Print/Copy/Sca | in                |                |                                  |
| Consumables                    |                                                 | Toner                    | Status           |                   |                |                                  |
| Meter Count                    |                                                 | Yellow                   |                  | 20%               |                |                                  |
| Online Assistance              | A CONTRACTOR OF THE OWNER                       | Magenta                  |                  | 95%               |                |                                  |
| Network Setting Information    |                                                 | Cyan                     |                  | 53%               |                |                                  |
| Print Setting Information      |                                                 | Black                    |                  | 41%               |                |                                  |
| Print Information              |                                                 |                          |                  |                   |                |                                  |
|                                | Paper Tray<br>Please install latest Flash Playe | н.                       |                  |                   |                |                                  |
|                                |                                                 |                          |                  |                   |                |                                  |
|                                |                                                 |                          |                  |                   |                |                                  |
|                                |                                                 |                          |                  |                   |                |                                  |
| lone                           |                                                 |                          |                  | 😜 In              | ternet         | <ul> <li>- • • 100% -</li> </ul> |
| 🐉 start 🔰 🖉 🔯 🔯                | Inbox - Microso 🖉 Informatio                    | n - W 📃 Docu             | ment1 - Mi 関 BA  | SIC COPYIN 🦉 Prol | skekit.com   🤇 | 🗿 🖨 🔛 🌒 🌄 9:32 AM                |

3. Select Create User Box

| C . + 1/192.168.40.210/set/for.and |                     |                              |                  |            | 🖌 🔁 🕂 🗙 🌌 Ure Search |            |          | Q       |    |
|------------------------------------|---------------------|------------------------------|------------------|------------|----------------------|------------|----------|---------|----|
| File Edit View Pavorites Tools     | Help                |                              |                  |            |                      |            |          |         |    |
| Favorites. Box                     |                     |                              |                  | <u>ه</u> - | D                    | 💮 * Page - | Safety - | Tools - | 9- |
| C KONICA MINOLTA                   | A Public            |                              |                  | Logout     | ?                    |            |          |         | 1  |
| IN Web Connection                  |                     |                              |                  |            |                      |            |          |         |    |
| Model Name bizhub C650             |                     |                              |                  |            | 3                    |            |          |         |    |
| Information Job                    | Box                 | Direct Print                 | Store Address    |            | _                    |            |          |         |    |
| agen User bo                       | Create User B       | Box(Public)                  |                  |            | _                    |            |          |         |    |
| Create User Box                    | Box is the function | in to save documents in the  | machine.         |            |                      |            |          |         |    |
|                                    | User Box Nor        | nper                         | ig, senting etc. |            |                      |            |          |         |    |
|                                    | @ Use               | opening number               |                  |            |                      |            |          |         |    |
|                                    | C Input             | directly                     | (1-9             | 999999999) |                      |            |          |         |    |
|                                    | User Box Nar        | ne                           |                  |            |                      |            |          |         |    |
|                                    | Lise Box            | Password                     |                  |            |                      |            |          |         |    |
|                                    | User Box            | Password                     |                  |            |                      |            |          |         |    |
|                                    | Returne LI          | our Box Password             |                  |            |                      |            |          |         |    |
|                                    | Index               | Sel Dox Passiloid            |                  |            |                      |            |          |         |    |
|                                    | Specify a           | keyword for Box search and d | solav by Name.   |            |                      |            |          |         |    |
|                                    |                     |                              | ABC V            |            |                      |            |          |         |    |
|                                    | Type                |                              | Public           |            |                      |            |          |         |    |
|                                    | Auto Delete D       | locument                     | 1 day 💌          |            |                      |            |          |         |    |
|                                    |                     |                              |                  | OK Cano    |                      |            |          |         |    |
|                                    |                     |                              |                  |            |                      |            |          |         |    |

4. Enter User Box name eg. John Smith, Add a Password if required and change the Auto Delete Document as required.

Select OK

| 🖉 Box - Windows In | ternet Explorer     |                                                         |                         |                         |                   |              |                      |
|--------------------|---------------------|---------------------------------------------------------|-------------------------|-------------------------|-------------------|--------------|----------------------|
| 30 - 2 http        | ://192.168.40.210/v | vcd/box.xml                                             |                         |                         | 🚽 🗟 🍫 🗙 ಶ Live    | search       | ρ-                   |
| File Edit View Fa  | vorites Tools He    | elp                                                     |                         |                         |                   |              |                      |
| 🚖 Favorites 🏾 🏀 Bo | x                   |                                                         |                         |                         | 🙆 • 📾 ·           | 📑 🆶 🔹 Page 🔹 | Safety • Tools • 🕢 • |
| Scope Web Co       | onnection           |                                                         |                         |                         |                   |              | <u>^</u>             |
| Model Name:bizhub  | C650                |                                                         |                         |                         | 2                 |              |                      |
|                    |                     |                                                         |                         |                         |                   | ,            |                      |
| Information        | Job                 | Box                                                     | Direct Print            | Store Address           |                   |              |                      |
| Open User Box      |                     | Create User Box(Put                                     | olic)                   |                         |                   |              |                      |
| Create User Box    | 5                   | Box is the function to save<br>Documents in the Box car | documents in the ma     | achine.<br>sending etc. |                   |              |                      |
|                    |                     | User Box Number                                         |                         |                         |                   |              |                      |
|                    |                     | <ul> <li>Use opening</li> </ul>                         | number                  |                         |                   |              |                      |
|                    |                     | Input directly                                          |                         | J-99                    | 9999999)          |              |                      |
|                    |                     |                                                         |                         |                         |                   |              |                      |
|                    |                     | User Box Name                                           |                         | John Smith              |                   |              |                      |
|                    |                     | Use Box Passwor                                         | d.                      |                         |                   |              |                      |
|                    |                     | User Box Passwo                                         | rd                      |                         |                   |              |                      |
|                    |                     | Retype User Box                                         | Password                |                         |                   |              |                      |
|                    |                     | Index                                                   |                         |                         |                   |              |                      |
|                    |                     | Specify a keyword f                                     | or Box search and displ | ay by Name.             |                   |              |                      |
|                    |                     |                                                         |                         | JKL 💙                   |                   |              |                      |
|                    |                     | Туре                                                    |                         | Public 🗡                |                   |              |                      |
|                    |                     | Auto Delete Documen                                     | t                       | 1 day 🚩                 |                   |              |                      |
|                    |                     |                                                         |                         |                         | -                 |              |                      |
|                    |                     |                                                         |                         |                         | OK Cincel         |              |                      |
|                    |                     |                                                         |                         |                         |                   |              | ~                    |
|                    |                     |                                                         |                         |                         | 😜 Ini             | ternet       | - • • • 100% •       |
| 🦺 start 🛛 🖉        | 🙆 🚱 🚺 Inb           | ox - Microso 🦉 Box - W                                  | /indows 📃 Doc           | ument1 - Mi 🗐 BA        | SIC COPYIN 6 Prot | ikekit.com   | 🧿 🕞 🌇 🜒 🌄 9:38 AM    |

5. Select Ok

| CResult - Windows Internet Explorer |            |                  |                                     |
|-------------------------------------|------------|------------------|-------------------------------------|
| 🚱 🗢 🖉 http://192.168.40.210/wcd/v   | user, cgi  | 💌 🗟 🍫 🗙 🧗 Live : | Search 👂 🔹                          |
| File Edit View Favorites Tools Help |            |                  |                                     |
| 🔶 Favorites 🏉 Result                |            | 👌 • 🔊 · 🛛        | 🗄 🖶 🔹 Page 🔹 Safety 🔹 Tools 🔹 🔞 🔹 🎇 |
|                                     |            |                  |                                     |
|                                     | Completed. | (No.:6)          |                                     |
|                                     |            | OK               | >                                   |
|                                     |            |                  |                                     |
|                                     |            |                  |                                     |